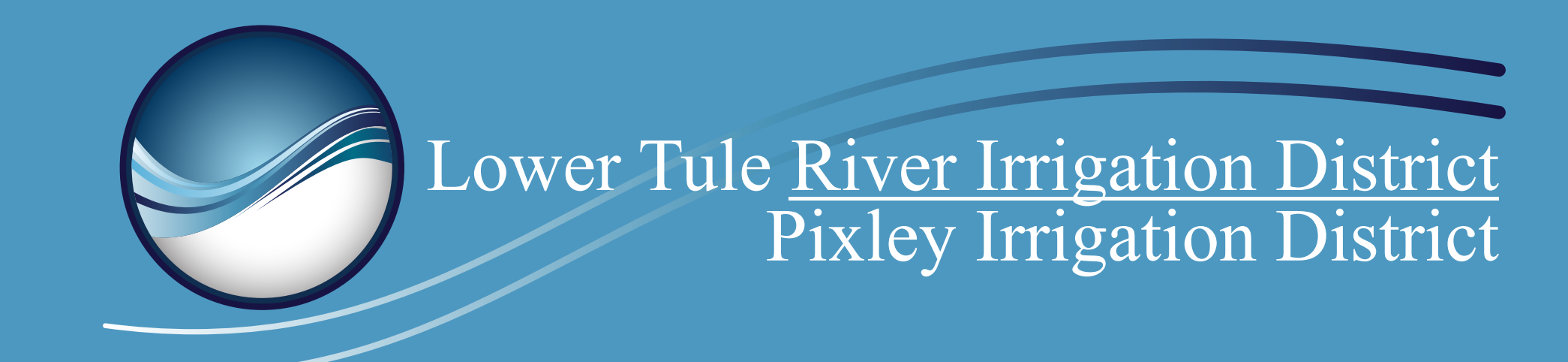

# HOW TO CREATE AN ACCOUNT

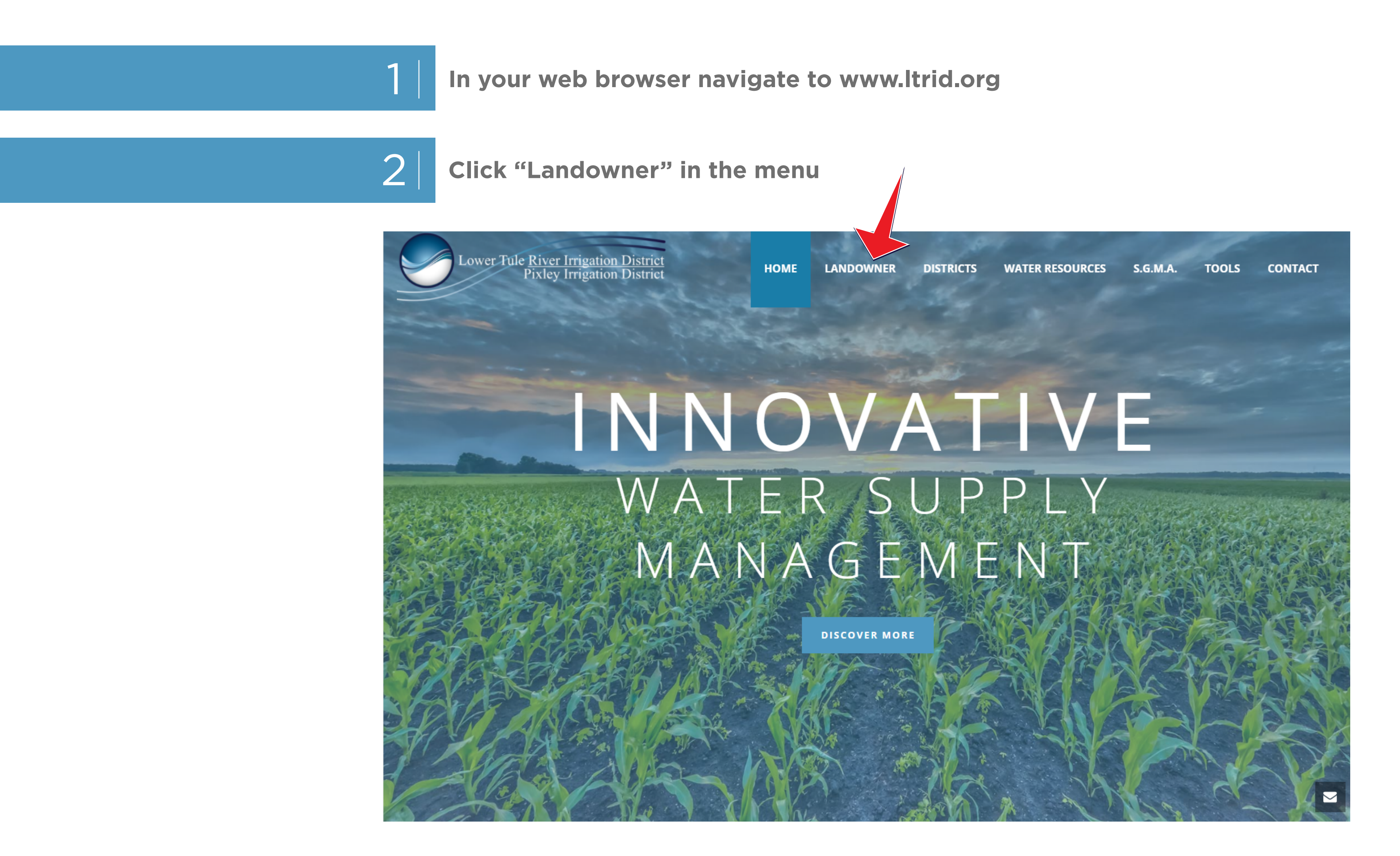

3

Click "Create Account"

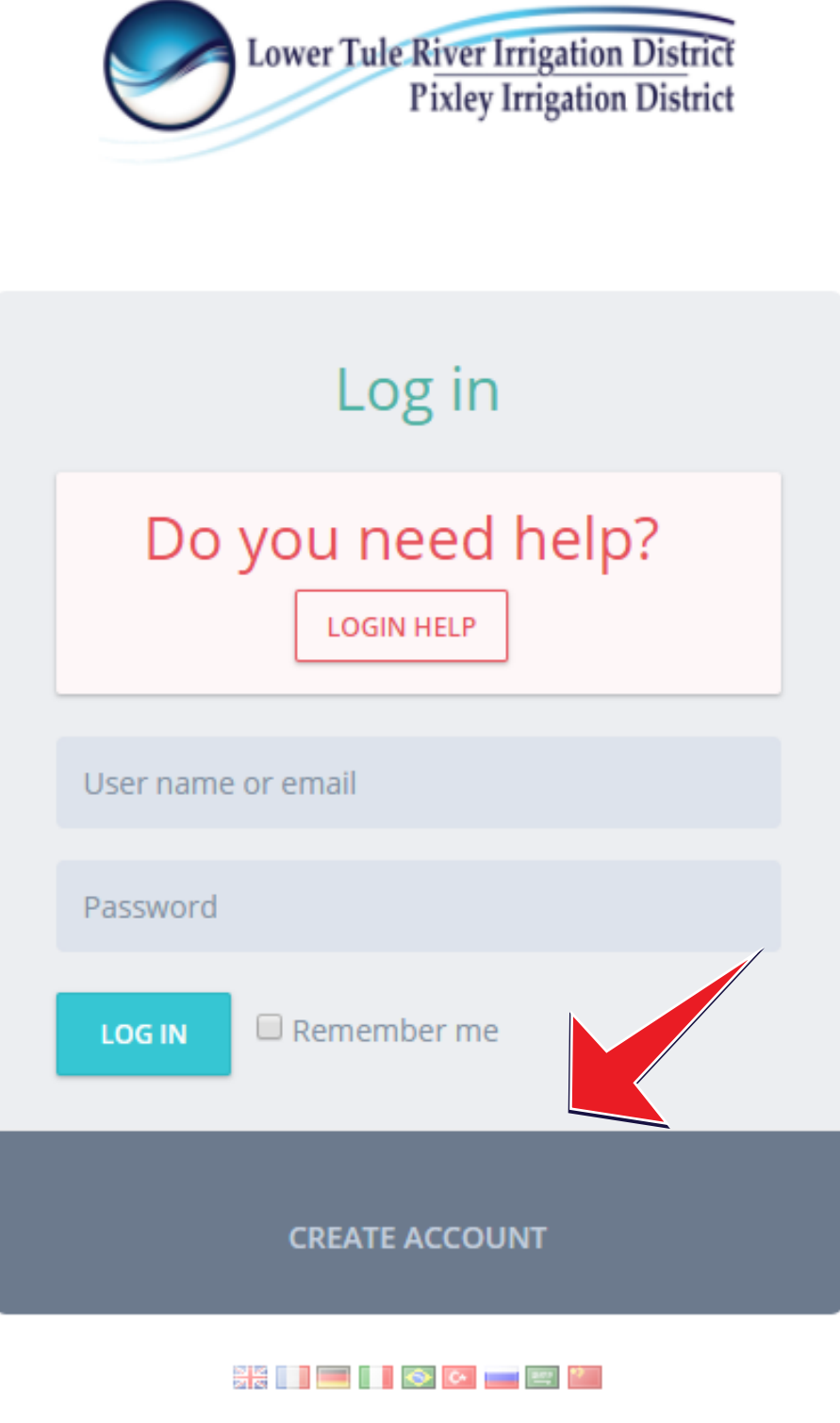

2018 © LTIRD.

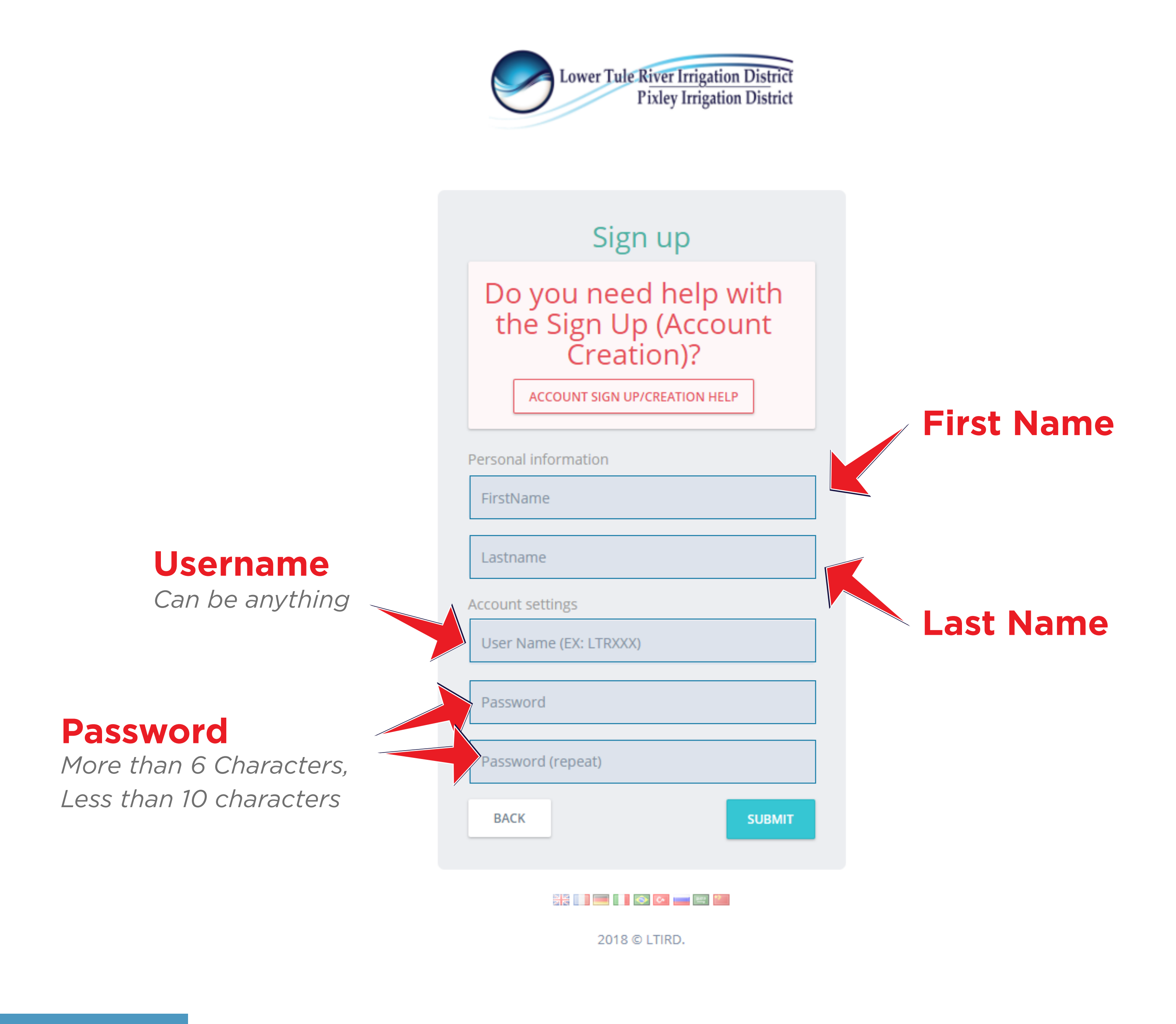

5 Cho

6

7

#### Choose a username and password.

Usernames can be anything you want (We suggest using your customer ID number from your bill) Passwords must be at least 6 characters, no more than 10 characters

Go grab a bill, you'll need it for this step!

| Please use the Form Below to link your Web Portal Account to your Lower Tule River Irrigation Distict Customer Account |
|----------------------------------------------------------------------------------------------------|
|                                                                                                    |
| SETUP FORM                                                                                                    |
| Find your Customer# and Bill#                                                                                          |
| CLICK HERE!                                                                                                    |
|                                                                                                    |
| Customer#                                                                                                    |
| Bill#                                                                                                    |

4

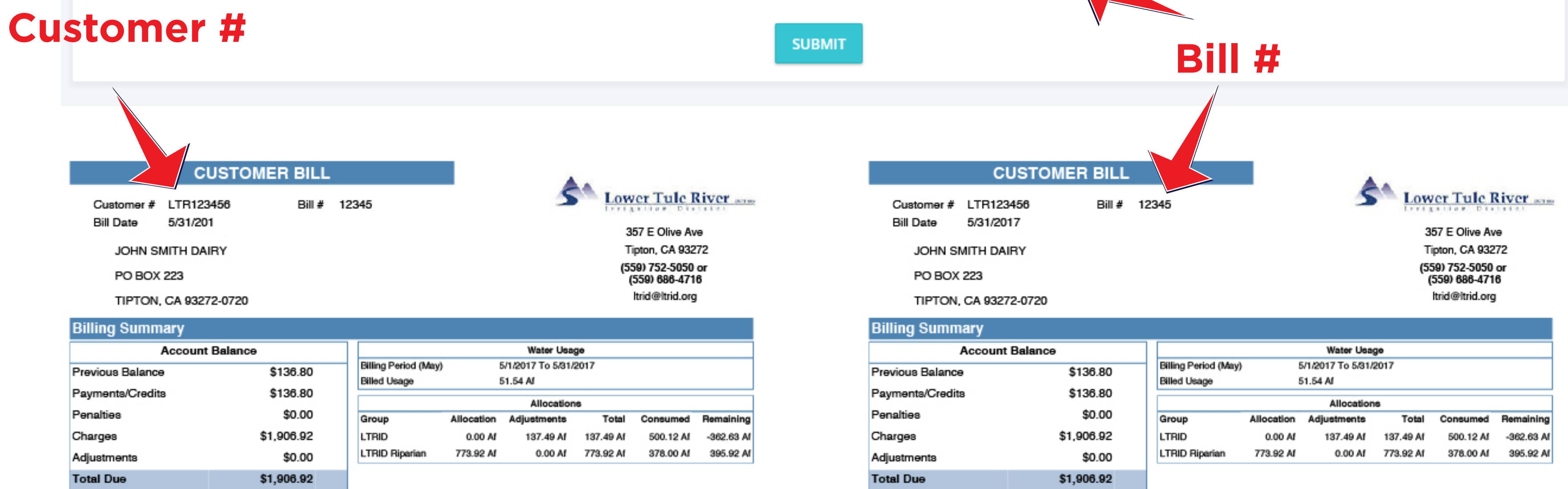

That's it! You've created your account!

### HOW TO DOWNLOAD THE MOBILE APP

YOU MUST CREATE YOUR ACCOUNT ON BY FOLLOWING THE ABOVE STEPS *BEFORE* YOU CAN USE THE MOBILE APP

#### **Android Devices**

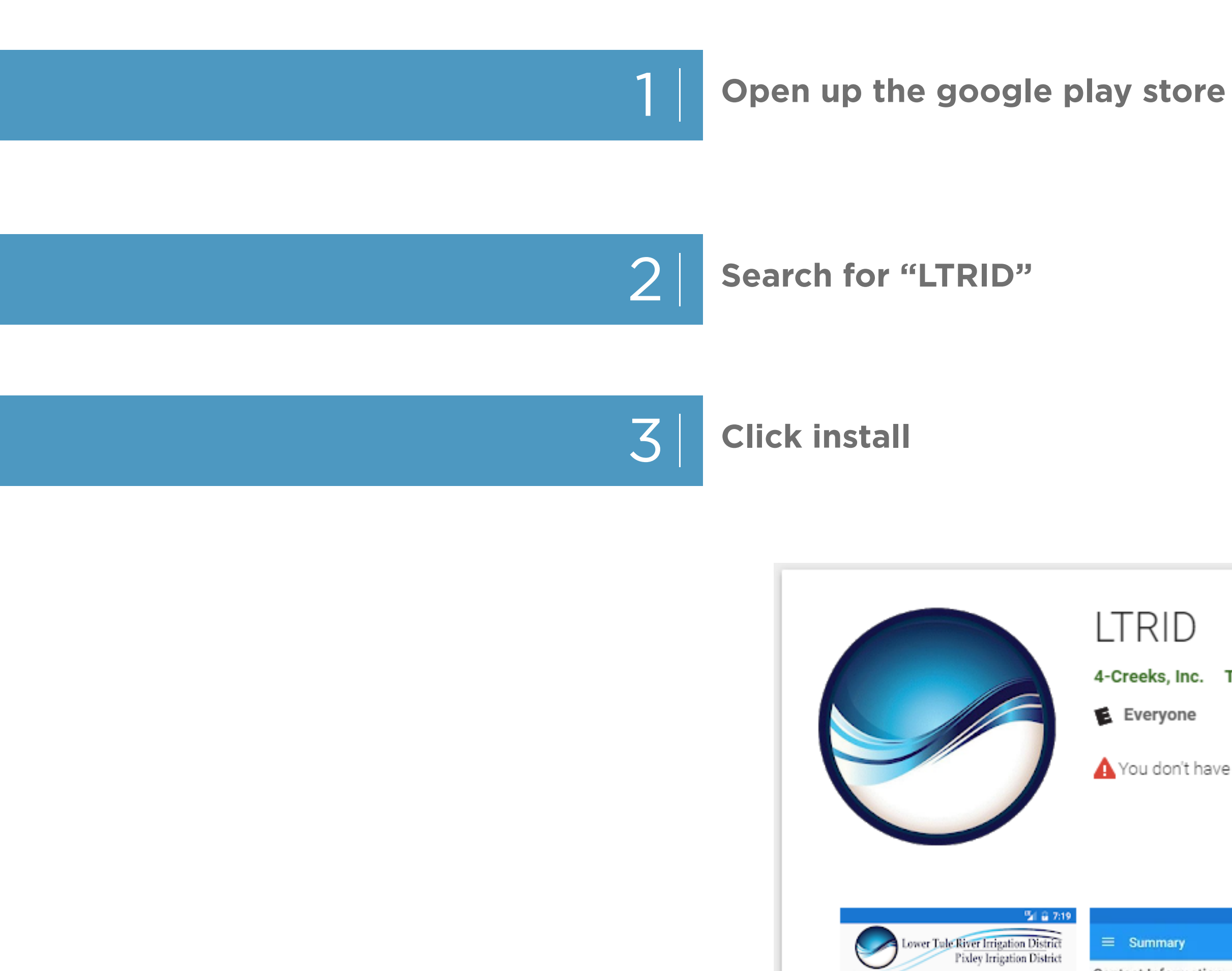

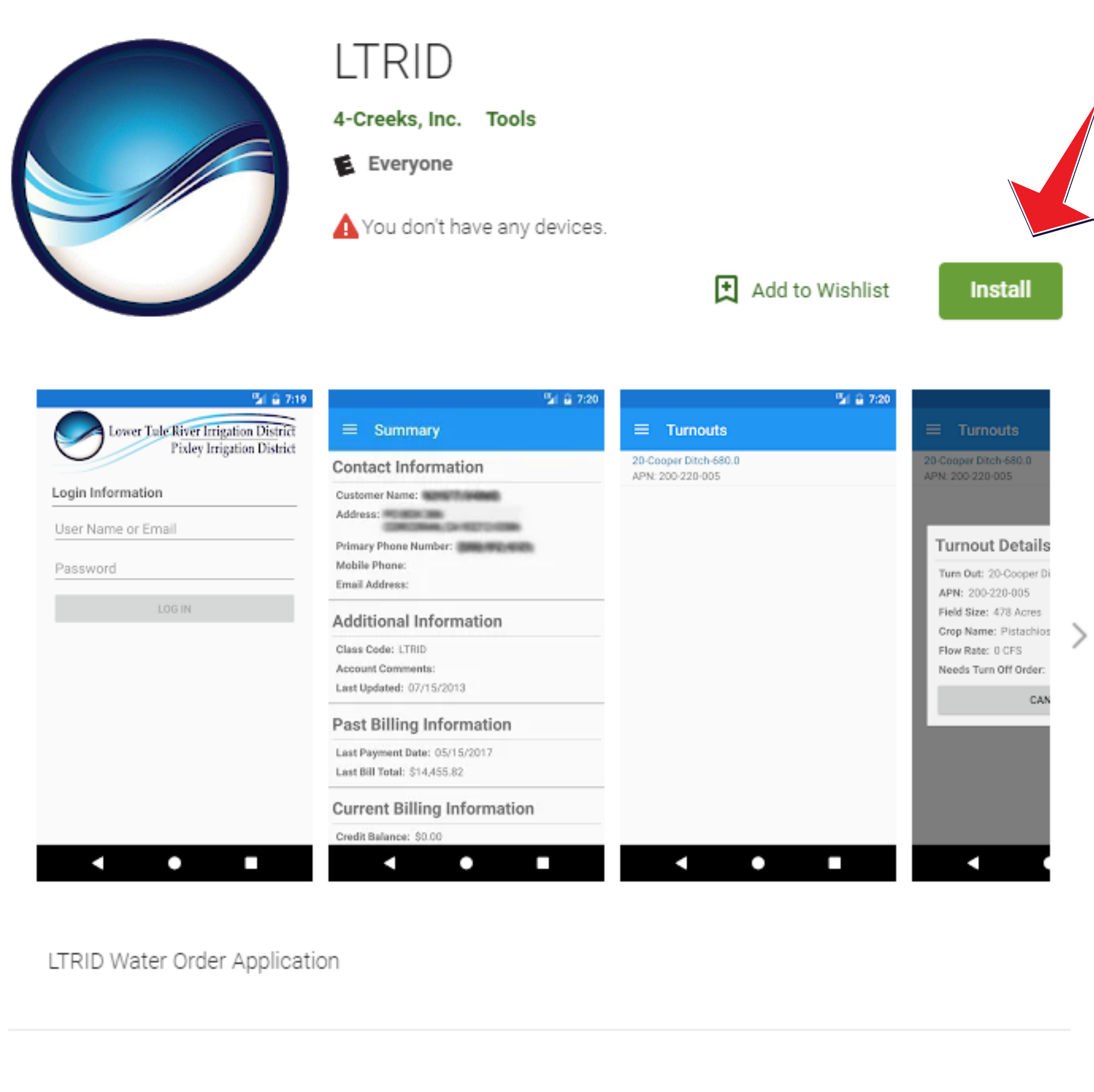

## **Apple Devices**

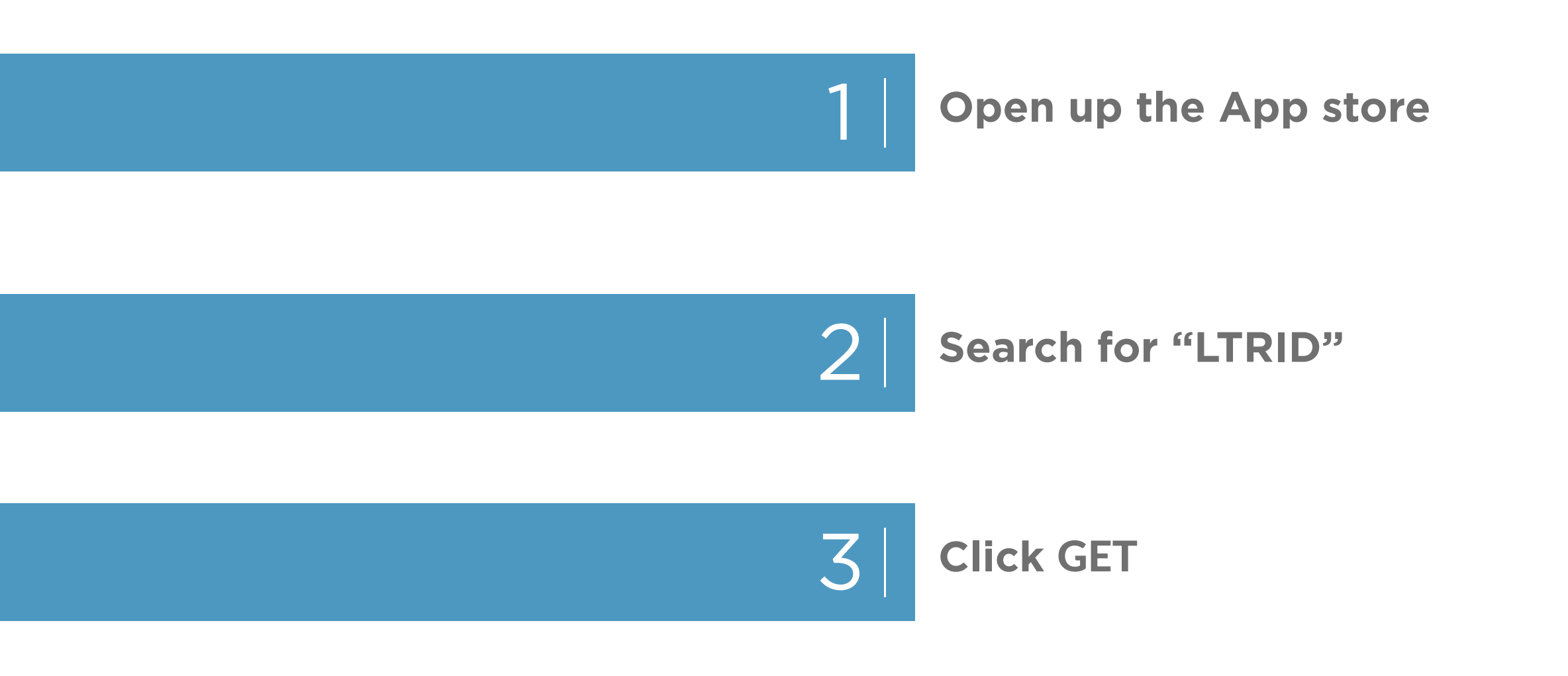

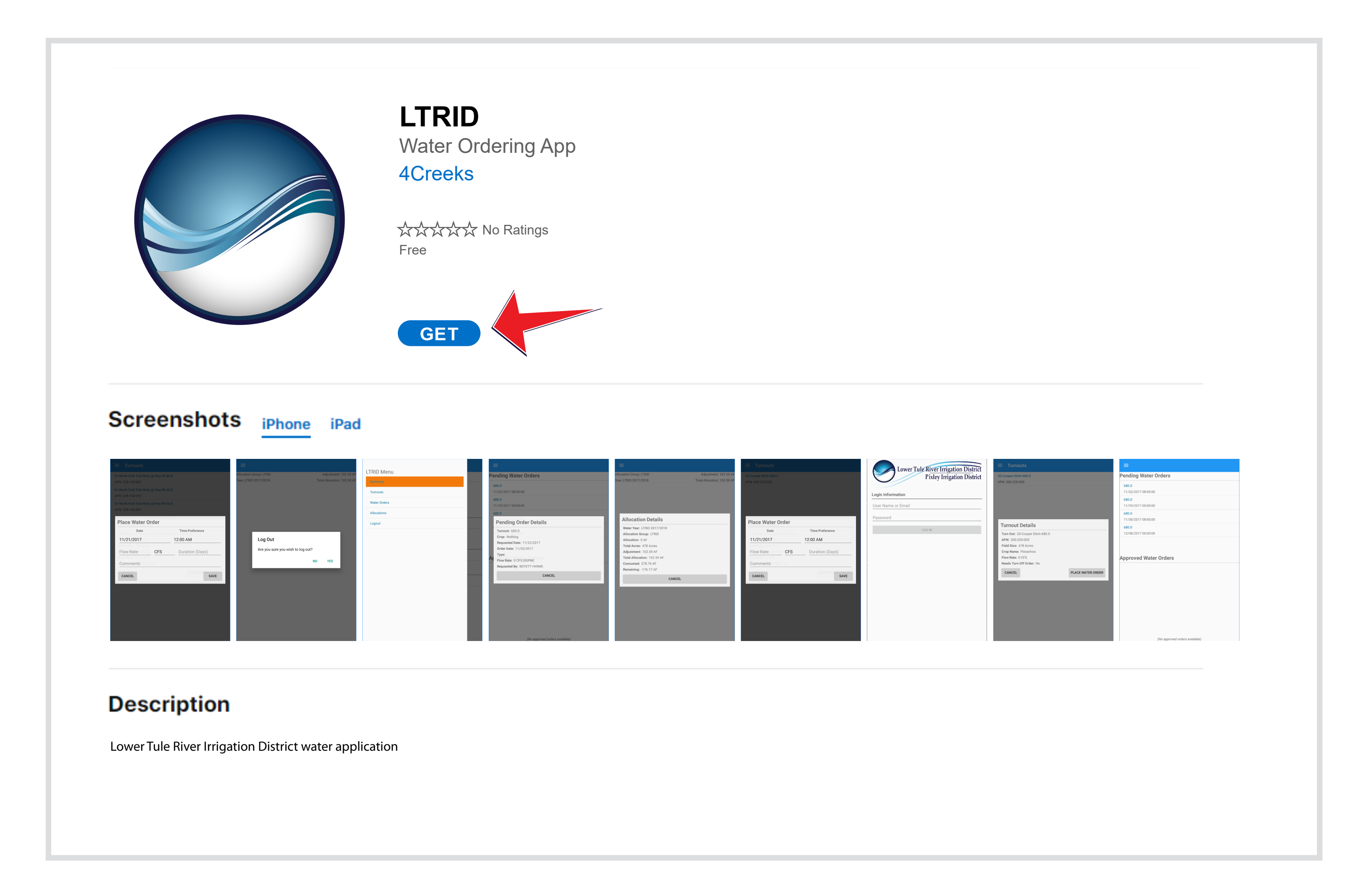

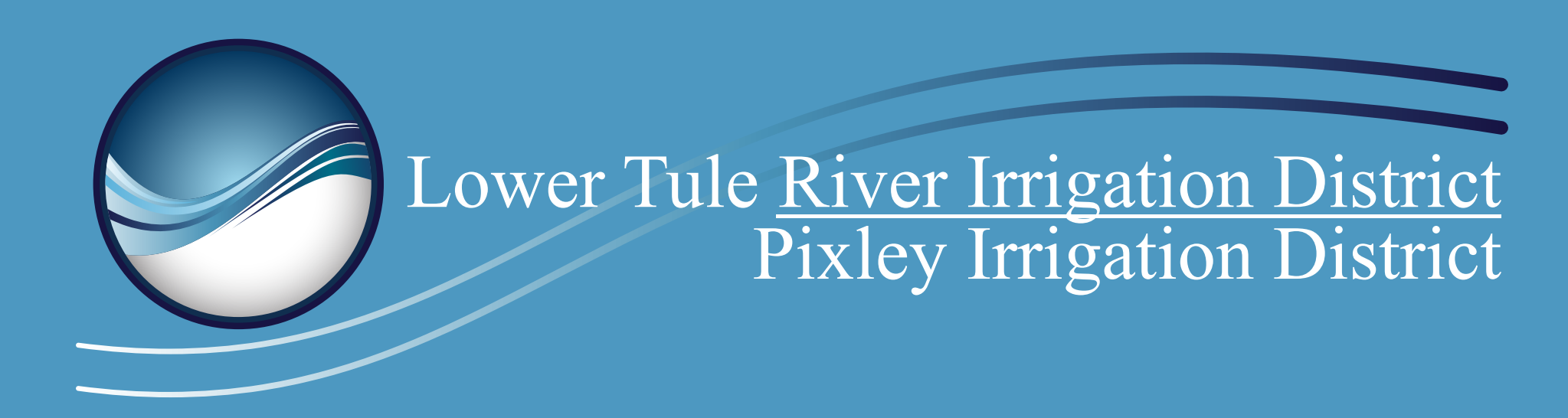